## Adding a Reimbursement to Payroll

In CTAS, click on the Accounting tab, Claims icon, and then the Add Claims tab.

Enter the claim number and date. Select the Employee Reimbursement box. Selecting this box will limit the "Pay to the order of" box to only list employees that have been entered in the Payroll module. Regular vendors will not be listed.

| Accounting Payro       | ll <u>I</u> nvestments | l <u>n</u> debtedness  | <u>R</u> eports | Ad <u>m</u> in | <u>E</u> xit    |                                                 |        |         |
|------------------------|------------------------|------------------------|-----------------|----------------|-----------------|-------------------------------------------------|--------|---------|
| Receipts Claims Disb   | ursements Budget       | Cash Chart of Accounts | Vendors         |                |                 |                                                 |        |         |
| Claims                 |                        |                        |                 |                |                 |                                                 |        | 8:24 AM |
| Claims List Add Cla    | aims                   |                        |                 |                |                 |                                                 |        |         |
| * Claim Number         | 4                      |                        |                 |                | Notes           |                                                 |        |         |
| * Claim Date           | 12/29/2023             |                        | ~               |                |                 |                                                 |        |         |
| Г                      | Employee Reimb         | ursement               |                 |                | Occurrence Date |                                                 |        |         |
| L                      |                        |                        |                 |                |                 |                                                 |        |         |
| * Pay to the order of  |                        |                        | ~               | New            | 1               |                                                 |        |         |
|                        |                        |                        |                 | Edit           | Check Memo      |                                                 |        |         |
| Address                |                        |                        |                 |                |                 |                                                 |        |         |
| * Description          |                        |                        |                 |                |                 | Summary<br>* Total<br>Distributed<br>Difference |        | \$0.00  |
| Account Distribution   | 1                      |                        |                 |                |                 |                                                 |        |         |
| Fund Number            | Account Numb           | er                     | Object Code     |                | Program Code    | Amount                                          |        | Debt    |
| *                      |                        |                        |                 |                |                 |                                                 |        |         |
|                        |                        |                        |                 |                |                 |                                                 |        |         |
| Delete Selected Record | s                      |                        |                 |                |                 |                                                 |        |         |
|                        |                        |                        |                 |                |                 |                                                 | Save C | ancel   |

With the Employee Reimbursement box checked, a new option will appear below it labeled "Process in Payroll after Approval". When this is checked, the claim will be available in the next few steps of the claim process (Print Claims, Claims List for Appr, and Approve Claims). Once the claim is approved, it will no longer be available to be processed the rest of the way in the claims process in the Claims module. Instead, it will show up when a payroll is created in the Payroll module to be added to the check, the check printed, and posted to disbursements. If you wish to pay an employee but do not want to process it in payroll/don't use the payroll module, leave the Process in Payroll after Approval box unchecked to finish processing that claim in the Claims module with the rest of the vendor claims. This portion of the process is unchanged from previous versions of CTAS.

To have the reimbursement claim added to the payroll check, click the Process in Payroll after Approval box.

| Accounting Payro        | l <u>I</u> nvestments I <u>n</u> de | ebtedness <u>R</u> eports    | Ad <u>m</u> in | <u>E</u> xit    |                                                 |              |         |
|-------------------------|-------------------------------------|------------------------------|----------------|-----------------|-------------------------------------------------|--------------|---------|
| Receipts Claims Disb    | ursements Budget Cash               | Chart of Vendors<br>Accounts |                |                 |                                                 |              |         |
| Claims                  |                                     |                              |                |                 |                                                 |              | 8:32 AM |
| / Claims List / Add Cla | ims                                 |                              |                |                 |                                                 |              |         |
| * Claim Number          | 4                                   |                              |                | Notes           |                                                 |              |         |
| * Claim Date            | 12/29/2023                          |                              | ~              |                 |                                                 |              |         |
|                         | Employee Reimbursem                 | ent                          |                | Occurrence Date | ~                                               |              |         |
|                         | Process in Payroll after            | Approval                     |                |                 |                                                 |              |         |
| * Pay to the order of   |                                     |                              | ~              |                 |                                                 |              |         |
|                         |                                     |                              |                | Check Memo      |                                                 |              |         |
| Address                 |                                     |                              |                |                 |                                                 |              |         |
| * Description           |                                     |                              |                |                 | Summary<br>* Total<br>Distributed<br>Difference |              | \$0.00  |
| Account Distribution    | 1                                   |                              |                |                 |                                                 |              |         |
| Fund Number             | Account Number                      | Object Cod                   | e              | Program Code    | Amount                                          |              | Debt    |
| *                       |                                     |                              |                | -               |                                                 |              |         |
|                         |                                     |                              |                |                 |                                                 |              |         |
| Delete Selected Record  | S                                   |                              |                |                 | 5                                               | ave <u>C</u> | ancel   |

With the Employee Reimbursement and Process in Payroll after Approval boxes checked, select the dropdown arrow in the Pay to the order of field. The dropdown will now display active employees from the payroll module. Select the employee associated with the reimbursement. Fill in the remaining claim information and save it.

| Accounting        | <u>P</u> ayroll | <u>I</u> nvestments | l <u>n</u> debtedness  | <u>R</u> eports Ad <u>m</u> i | n <u>E</u> xit |                 |        |      |              |                |         |
|-------------------|-----------------|---------------------|------------------------|-------------------------------|----------------|-----------------|--------|------|--------------|----------------|---------|
| Receipts Claims   | Disburse        | ments Budget        | Cash Chart of Accounts | Vendors                       |                |                 |        |      |              |                |         |
| Claims            |                 |                     |                        |                               |                |                 |        |      |              |                | 8:37 AM |
| Claims List Ad    | ld Claim        | s                   |                        |                               |                |                 |        |      |              |                |         |
| * Claim Nur       | mber 4          |                     |                        |                               |                | Notes           |        |      |              |                |         |
| * Claim           | Date 1          | 2/29/2023           |                        |                               |                |                 |        |      |              |                |         |
|                   |                 | Employee Rein       | hursement              |                               |                | Occurrance Date |        |      |              |                |         |
|                   | Ľ               | Brococc in Baw      | coll after Approval    |                               |                | occurrence bate |        |      | ×            |                |         |
|                   | ⊻               | j Flocess ili Fayi  | ion arter Approva      |                               |                |                 |        |      | -            |                |         |
| * Pay to the ord  | ler of          | ohn Doe 1           | 1                      |                               |                | 1               | 1      | 1 4  |              |                |         |
|                   | L               | .ast_Name           | FirstMiddleNan         | ne Address 1                  | Address 2      | City            | State  | Zip  | _            |                |         |
| Ado               | dress 📊         | Doe 1               | John                   | 1 Main St.                    |                | Here            | MN     | 1111 |              |                |         |
|                   | C               | Doe 2               | John                   | 2 Main St.                    |                | Here            | MN     | 4444 |              |                |         |
|                   | C               | Doe 3               | John                   | 3 Main St.                    |                | There           | MN     | 7777 |              | \$             | 0.00    |
| * Darami          | C               | oe 4                | John                   | 4 Main St.                    |                | Here            | MN     | 8888 |              |                |         |
| Descri            |                 | Doe 5               | John                   | 5 Main St.                    |                | Here            | MN     | 9999 |              |                |         |
|                   |                 |                     |                        |                               |                |                 |        |      |              |                |         |
|                   |                 |                     |                        |                               |                |                 |        |      |              |                |         |
| Account Distribut | tion            |                     |                        | 1                             |                |                 |        |      |              |                |         |
| Fund Number       |                 | Account Num         | ber                    | Object Code                   | Program C      | ode A           | Amount |      |              | Debt           | ^       |
| ▶ -⊨ 201: Road    | and Bri         | . 43122: Unpav      | ved Streets            | 300: PROFESSIONAL.            |                |                 |        |      |              | \$0.00         |         |
| - 100: Gener      | al Fund         | 41940: Gene         | ral Governmen          | 201: Office Supplies:         | •              |                 |        |      |              | \$0.00         | ¥       |
| Delete Selected R | ecords          |                     |                        |                               |                |                 |        |      |              |                |         |
|                   |                 |                     |                        |                               |                |                 |        |      | <u>S</u> ave | <u>C</u> ancel |         |

Once all claims have been entered, click on the Claims List tab. As in the past, all the claims entered will be listed here. An additional column has been added (boxed) that shows which claims were selected as being processed in payroll after approval. Follow the claims process.

| Accounting Payroll Investments                                                                                                    | I <u>n</u> debtedness <u>R</u> eports Ad <u>m</u> in | <u>E</u> xit                               |                         |                                      |
|----------------------------------------------------------------------------------------------------|------------------------------------------------------|--------------------------------------------|-------------------------|--------------------------------------|
| Receipts Claims Disbursements Budget Cas                                                                                          | sh Chart of Vendors                                  |                                            |                         |                                      |
|                                                                                                    | Accounts                                             |                                            |                         |                                      |
| Claims                                                                                                    |                                                      |                                            |                         | 10:39 AM                             |
| Search By                                                                                                    | Search by Claim Date                                 |                                            |                         |                                      |
| Claim Date 🗸                                                                                                    | 08/12/2024                                           | ✓ To 06/14/2025 ✓                          |                         | Search                               |
| Date 文 Claim N 文 Vendor 文 Des                                                                                                    | <br>scription マ Amount マ Approved マ                  | Process in Payrol 🔻 Posted 🛛 🕆 Check Num 🗸 | Void 🛛 🐨 Occurrence D 🖓 | Claims Processing                    |
| ▶ =         09/19/20         1         Vendor 1         Payr           =         09/19/20         2         Vendor 2         Payr | ment \$80.00 Yes<br>ment 2 \$20.00 Yes               | No No No                                   | No<br>No                | Diet Claime                          |
| + 09/19/20 3 Vendor 3 Grav                                                                                                    | vel \$1,500.00 Yes                                   | No No                                      | No                      |                                      |
| -= 09/19/20 4 John Doe 1 Rein                                                                                                    | mbursement \$50.00 Yes                               | Yes                                        | No                      | Claims List For Appr                 |
|                                                                                                    |                                                      |                                            |                         | Approve Claims                       |
|                                                                                                    |                                                      |                                            |                         | Print Checks                         |
|                                                                                                    |                                                      |                                            |                         | Enter Check #'s                      |
|                                                                                                    |                                                      |                                            |                         | Post Paid Claims To<br>Disbursements |
|                                                                                                    |                                                      |                                            |                         |                                      |
|                                                                                                    |                                                      |                                            |                         |                                      |
|                                                                                                    |                                                      |                                            |                         |                                      |
|                                                                                                    |                                                      |                                            |                         |                                      |
| 2) View/Edit 3) Void (Y/N)                                                                                                    | 4) Delete 5) Ex                                      | port to CSV                                |                         |                                      |

The claims list for approval will include all claims (vendor claims and employee reimbursement claims - both those selected to be processed in payroll and those not selected to be processed in payroll) for the Board to approve.

| New Towns        | hip                         |                       |                                 | Claims List for A | Approval                         |                                           | 7/5/2024           |
|------------------|-----------------------------|-----------------------|---------------------------------|-------------------|----------------------------------|-------------------------------------------|--------------------|
| Date Range :     | 12/1/2023 To 7/5/2          | 2024                  |                                 |                   |                                  |                                           |                    |
| Date             | <u>Vendor</u><br>New Vendor | Description<br>Vendor | Description Claim #<br>Vendor 3 |                   | A ccount #                       | <u>A ccount Name</u>                      | <u>Detail</u>      |
| 12/29/2023       | New venuor                  | VEHION                | J                               | \$30.00           | 201-43122-212-                   | Unp aved Streets                          | \$50.00            |
| 12/29/2023       | John Doel                   | Supplies              | 4                               | \$50.00           | 201-43122-300-<br>100-41425-201- | Unp aved Streets                          | \$25.00<br>\$25.00 |
| 12/29/2023       | Vendor2                     | Supplies              | 5                               | \$10.00           | 100-41940-201-                   | Gen eral Government Buildings<br>and Rant | \$10.00            |
| 12/29/2023       | Vendor3                     | Fuel                  | 6                               | \$100.00          | 201-43122-212-                   | Unp aved Streets                          | \$100.00           |
| Total For Select | ted Claims                  |                       |                                 | \$210.00          |                                  |                                           | \$210.00           |
| _<br>Ja          | hn Doe 1                    | (                     | it y Council/Town Board         |                   |                                  | Date                                      |                    |

With board approval, approve the claims in the CTAS program. When printing checks you will notice that only vendor claims and employee claims not to be processed with payroll will be printed. Reimbursement claims that are to be processed with payroll will not be printed. Those claims will be processed in payroll and associated with checks posted from payroll.

After the claim checks have been printed, select the Enter Check #'s button in CTAS. Notice that in this example Claim 4 is not listed, as it is an employee reimbursement and will be processed in payroll.

| ter Check Number  |           |                |       |           |              |        |
|-------------------|-----------|----------------|-------|-----------|--------------|--------|
|                   | Person Ve | enfying Claims |       | Date 07/0 | 5/2024       |        |
| Claim Information |           |                |       |           |              |        |
| Claim #           | \         | Vendor         | Total |           | Check Number |        |
| 3                 | r         | New Vendor     |       | 5         | 50.00        |        |
| 5                 | \<br>\    | /endor 2       |       | 1         | 10.00        |        |
| 6                 | N         | /endor 3       |       | 10        | 00.00        |        |
|                   |           |                |       |           |              |        |
|                   |           |                |       |           | Save         | Cancel |

Enter the claim verification, date, check numbers and save. Post the claims to complete the process for these claims.

To complete the employee reimbursement claims that need to be processed in payroll, go to the Payroll Module (Payroll tab, Payroll icon, Add a payroll tab). Fill in the Payroll Period Ending Date, Description, and Check Date and click Save.

| 😸 ÷            |                      |                                                                                                    |                   |                 |                |              | CTAS  |   |          |        |            | -                            | 0      | ×       |
|----------------|----------------------|----------------------------------------------------------------------------------------------------|-------------------|-----------------|----------------|--------------|-------|---|----------|--------|------------|------------------------------|--------|---------|
| Accounting     | Payroll              | Investments                                                                                                    | Indebtedness      | <u>R</u> eports | Ad <u>m</u> in | <u>E</u> xit |       |   |          |        |            |                              |        |         |
|                | <u> </u>             |                                                                                                    |                   |                 |                |              |       |   |          |        |            |                              |        |         |
| Employee P     | ayroll Tax<br>Tables |                                                                                                    |                   |                 |                |              |       |   |          |        |            |                              |        |         |
|                | Tables               |                                                                                                    |                   |                 |                |              |       |   |          |        |            |                              |        |         |
| Payroll        |                      |                                                                                                    |                   |                 |                |              |       |   |          |        |            |                              |        | 2:49 PM |
| Payroll Peri   | od List 🔰 🗚          | d Payroll                                                                                                    |                   |                 |                |              |       |   |          |        |            |                              |        |         |
| *Payroll Perio | od Ending Dat        | 12/29/20                                                                                                    | 23                |                 |                |              |       | ~ | Advanced |        |            |                              |        |         |
|                | *Descriptio          | Dec payro                                                                                                    | il and reimbursem | ients           |                |              |       |   |          |        |            |                              |        |         |
|                | Note                 | 5                                                                                                    |                   |                 |                |              |       |   |          |        |            |                              |        |         |
|                | *Check Dat           | 12/29/20                                                                                                    | 23                |                 |                |              |       | ~ |          |        |            |                              |        |         |
|                | Posting Dat          | e <not post<="" td=""><td>.ed&gt;</td><td></td><td></td><td></td><td></td><td></td><td>Save</td><td>Cancel</td><td></td><td></td><td></td><td></td></not> | .ed>              |                 |                |              |       |   | Save     | Cancel |            |                              |        |         |
| Last Name      |                      | F                                                                                                    | irst & Middle Nam | e               |                | Employee #   | SSN # |   | PERA#    |        | Payroll_ID | Payroll Processing           |        |         |
|                |                      |                                                                                                    |                   |                 |                |              |       |   |          |        |            | Create/Update Payroll Ros    | ter    |         |
|                |                      |                                                                                                    |                   |                 |                |              |       |   |          |        |            | Enter Hours/Edit Payroll Cl  | ieck   |         |
|                |                      |                                                                                                    |                   |                 |                |              |       |   |          |        |            | View Payroll Register        |        |         |
|                |                      |                                                                                                    |                   |                 |                |              |       |   |          |        |            | Print Payroll Checks / Pays  | ubs    |         |
|                |                      |                                                                                                    |                   |                 |                |              |       |   |          |        |            | Enter Payroll Check Numb     | ers    |         |
|                |                      |                                                                                                    |                   |                 |                |              |       |   |          |        |            | Print Payroll Register       |        |         |
|                |                      |                                                                                                    |                   |                 |                |              |       |   |          |        |            | Net Pay Account Distribution | Report |         |
|                |                      |                                                                                                    |                   |                 |                |              |       |   |          |        |            | Post Net Pay to Disbursem    | ents   |         |
|                |                      |                                                                                                    |                   |                 |                |              |       |   |          |        |            |                              |        |         |

## Follow the Payroll Processing steps.

| <u>A</u> ccounting <u>P</u> ayroll      | Investments Indebtedne        | ess <u>R</u> eports | Ad <u>m</u> in <u>E</u> xit |       |                                     |
|-----------------------------------------|-------------------------------|---------------------|-----------------------------|-------|-------------------------------------|
| - A - A - A - A - A - A - A - A - A - A |                               |                     |                             |       |                                     |
| Employee Payroll Tax                    |                               |                     |                             |       |                                     |
| Tables                                  |                               |                     |                             |       |                                     |
| Payroll                                 | -                             |                     |                             |       | 9:08 AN                             |
| Payroll Period List Ad                  | d Payroll <b>4-12/29/2023</b> | ×                   |                             |       |                                     |
| *Payroll Period Ending Date             | 12/29/2023                    | Adva                | nced                        |       |                                     |
| *Description                            | Dec. payroll and reimburseme  | ents                |                             |       |                                     |
| Notes                                   |                               |                     |                             |       |                                     |
| *Check Date                             | 12/29/2023                    | ~                   |                             |       |                                     |
| Posting Date                            | Not Posted                    | <u>S</u> ave        | <u>C</u> ancel              |       |                                     |
| Last Name                               | First & Middle Name           | Employee #          | SSN #                       | PERA# | Payroll Processing                  |
|                                         |                               |                     |                             |       | Create/Update Payroll Roster        |
|                                         |                               |                     |                             |       | Enter Hours/Edit Payroll Check      |
|                                         |                               |                     |                             |       | View Payroll Register               |
|                                         |                               |                     |                             |       | Print Payroll Checks / Paystubs     |
|                                         |                               |                     |                             |       | Enter Payroll Check Numbers         |
|                                         |                               |                     |                             |       | Print Payroll Register              |
|                                         |                               |                     |                             |       | Net Pay Account Distribution Report |
|                                         |                               |                     |                             |       | Post Net Pay to Disbursements       |
|                                         |                               |                     |                             |       |                                     |
| Edit Check                              |                               |                     |                             |       |                                     |

With the payroll saved and payroll roster created, select the Enter Hours/Edit Payroll Check button. Notice in the Payroll Check Information box, if an employee is associated with a reimbursement, it will be listed under the Reimbursements heading. In this section there is a column labeled "Process" with a checkbox. If you check the box, the claim will be added to the Reimbursements box on the right (circled) and added into the check total. If the box is not checked, the reimbursements will not be included in this payroll. It will continue to show up in future payrolls.

| Payroll Check Inform | ation               |                   |          |                |             |           |            |              |                        |    |        |
|----------------------|---------------------|-------------------|----------|----------------|-------------|-----------|------------|--------------|------------------------|----|--------|
| Employee #: 1        |                     | Name: John Doe    | • 1      |                |             |           |            |              |                        |    |        |
| Gross Pay (F3) Ta    | axes (F4) Employe   | e Deduction (F5)  | Employer | r's Share (F6) | Acct. Dist  | (F7) Sick | Vacation,C | omp,ESST (F8 | 3)                     |    |        |
| Select an Employee   | (Payroll Period End | ing 9/6/2024)     |          |                |             |           |            | Check Numbe  | r:                     |    |        |
| Last Name            | - F                 | irst & Middle Nam | ne       |                | Emp         | oloyee #  |            |              | Pay Frequency          |    |        |
| Doe 1                | J                   | ohn               |          |                | 1           |           |            |              | Bi-Weekly              |    |        |
| Doe 3                | J                   | onn<br>ohn        |          |                | 2           |           |            |              | Bi-Weekly<br>Bi-Weekly |    |        |
|                      |                     |                   |          |                |             |           |            |              |                        |    |        |
| Gross Pav            |                     |                   |          |                |             |           |            |              | Summary                |    |        |
| Name                 | Reg Hrs Sick Hrs    | Vac Hrs           | Comp Hrs | ESST Hrs       | Holiday Hrs | Amount    | Overtime   | Gross Pav    | Tips                   | \$ | 0.00   |
| Rate 1               |                     |                   |          |                |             | \$20.000  |            | \$0.00       | Regular Pay            |    | \$0.00 |
| _*                   |                     |                   |          |                |             |           |            |              | Overtime Pay           |    | \$0.00 |
|                      |                     |                   |          |                |             |           |            |              | Gross Earnings         |    | \$0.00 |
|                      |                     |                   |          |                |             |           |            |              | Total Deductions       |    | \$0.00 |
| Reimbursements       |                     |                   |          |                |             |           |            |              | Net Pay                |    | \$0.00 |
| Claim Date           | Process             | Description       |          |                |             |           | ⊽ Am       | ount         | EIC Amount             | \$ | 0.00   |
| ▶ 9/6/2024           |                     | Reimburseme       | ent      |                |             |           | \$5        | 0.00         | Reimbursements         |    | \$0.00 |
|                      |                     |                   |          |                |             |           |            |              | Total                  |    | \$0.00 |
|                      |                     |                   |          |                |             |           |            |              | Sav                    | /e | Close  |

Enter the employee hours worked and check the process box in the Reimbursement section to process the reimbursement in this payroll.

| Payroll Check Inform | nation      |                         |                 |          |                |             |           |            |             |                  |                 |
|----------------------|-------------|-------------------------|-----------------|----------|----------------|-------------|-----------|------------|-------------|------------------|-----------------|
| Employee #: 1        |             | 1                       | Name: John Doe  | e 1      |                |             |           |            |             |                  |                 |
| Gross Pay (F3)       | axes (F4)   | Employee                | Deduction (F5)  | Employer | r's Share (F6) | Acct. Dist  | (F7) Sick | Vacation.C | omp.ESST (F | 3)               |                 |
| Select an Employee   | (Payroll Pe | riod Endin              | g 9/6/2024)     | (        |                | \           |           |            | Check Numbe | r:               |                 |
| Last Name            |             | <ul> <li>Fir</li> </ul> | st & Middle Nan | ne       |                | Emp         | loyee #   |            |             | Pay Frequency    |                 |
| Doe 1                |             | Jol                     | n               |          |                | 1           |           |            |             | Bi-Weekly        |                 |
| Doe 2                |             | Jol                     | าท              |          |                | 2           |           |            |             | Bi-Weekly        |                 |
| Doe 3                |             | Joł                     | าท              |          |                | 3           |           |            |             | Bi-Weekly        |                 |
|                      |             |                         |                 |          |                |             |           |            |             |                  |                 |
| Gross Pay            |             |                         |                 |          |                |             |           |            |             | Summary          |                 |
| Name                 | Reg Hrs     | Sick Hrs                | Vac Hrs         | Comp Hrs | ESST Hrs       | Holiday Hrs | Amount    | Overtime   | Gross Pay   | Tips             | \$0.00          |
| Rate 1               | 80.00       |                         |                 |          |                |             | \$20.000  |            | \$1,600.00  | Regular Pay      | \$1,600.00      |
| *                    |             |                         |                 |          |                |             |           |            |             | Overtime Pay     | \$0.00          |
|                      |             |                         |                 |          |                |             |           |            |             | Gross Earnings   | \$1,600.00      |
|                      |             |                         |                 |          |                |             |           |            |             | Total Deductions | \$317.51        |
| Reimbursements       |             |                         |                 |          |                |             |           |            |             | Net Pay          | \$1,282.49      |
| Claim Date           | Proc        | ess                     | Description     |          |                |             |           | ⊽ An       | nount       | EIC Amount       | \$0.00          |
| 9/6/2024             |             | M                       | Reimburseme     | ent      |                |             |           | \$5        | 50.00       | Reimbursements   | \$50.00         |
|                      |             |                         |                 |          |                |             |           |            |             | Total            | \$1,332.49      |
|                      |             |                         |                 |          |                |             |           |            |             | Save             | e <u>C</u> lose |

To see the detailed account coding behind the reimbursement, select the Acct. Dist (F7) tab. This account coding is filled in based on the coding that was entered on the claim in the Claims module. This is displayed as information only here. To change the coding, go back to the Claims module (Accounting tab, Claims icon, Claim List tab), locate the claim, open it, update the coding and save it.

| Payroll Check Information |                   |                |                       |               |                   |                   |                           |               |
|---------------------------|-------------------|----------------|-----------------------|---------------|-------------------|-------------------|---------------------------|---------------|
| Employee #: 1             | Na                | me: John Doe 1 | l                     | $\sim$        |                   |                   |                           |               |
| Gross Pay (F3) Taxes (I   | F4) 🔨 Employee De | eduction (F5)  | Employer's Share (F6) | Acct. Dist (F | Sick,Vacation,Com | np.ESST (F8)      |                           |               |
|                           |                   |                |                       | $\sim$        | Re                | emaining Percenta | ge to Distribute          | 0.000         |
| Payroll Account Distri    | ibution           |                |                       |               |                   |                   |                           |               |
| Fund Number               |                   | Account        | Number                |               | Object Code       |                   | Percent                   |               |
| 🕨 🛥 100: General Fur      | nd                | 41115: 1       | Fown Supervisor       |               | 100: WAGES AND S  | ALARIES (1        | 1.000                     |               |
| *                         |                   |                |                       |               |                   |                   |                           |               |
|                           |                   |                |                       |               |                   |                   |                           |               |
|                           |                   |                |                       |               |                   |                   |                           |               |
|                           |                   |                |                       |               |                   |                   |                           |               |
|                           |                   |                |                       |               |                   |                   |                           |               |
|                           |                   |                |                       |               |                   |                   |                           |               |
|                           |                   |                |                       |               |                   |                   |                           |               |
|                           |                   |                |                       |               |                   |                   |                           |               |
|                           |                   |                |                       |               |                   |                   |                           |               |
|                           |                   |                |                       |               |                   |                   |                           |               |
|                           |                   |                |                       |               |                   |                   |                           |               |
| Employee Claims Dist      | ribution          |                |                       |               |                   |                   |                           |               |
| Fund #                    | Account #         | Object Code    |                       | Program Cod   | e                 | Amount            |                           | ~             |
| 100: General Fund         | 41425: Clerk      | 201: Office    | Supplies: Accessori   |               |                   |                   |                           | \$25.00       |
| 201: Road and Bridge      | 43122: Unpa       | 300: PROFE     | SSIONAL SERVICE       |               |                   |                   |                           | \$25.00       |
|                           |                   |                |                       |               |                   |                   |                           |               |
|                           |                   |                |                       |               |                   |                   |                           |               |
|                           |                   |                |                       |               |                   |                   |                           |               |
|                           |                   |                |                       |               |                   | E.H. C            | alara Distributions 1. 11 | Claims Mad 1  |
|                           |                   |                |                       |               |                   | Edit Cl           | aims Distribution in the  | Claims Module |
|                           |                   |                |                       |               |                   |                   |                           |               |
| Delete                    |                   |                |                       |               |                   |                   | Caus                      | Class         |
| Delete                    |                   |                |                       |               |                   |                   | Save                      | Ciose         |

Continue with the Payroll process. View the Payroll Register. Notice the reimbursement has been added to the check total.

| .23535  |               |           |           |          |        |          |          | Payr | oll Regist | ter - Land | lscap | e           |         |         |               |          |         | 7/22/2024   |
|---------|---------------|-----------|-----------|----------|--------|----------|----------|------|------------|------------|-------|-------------|---------|---------|---------------|----------|---------|-------------|
| Payroll | Period Ending | 07/01/202 | 24        |          |        |          |          |      |            |            |       |             |         |         |               |          |         |             |
|         | Employee      |           |           | 1        | Hours  |          |          |      |            |            |       |             |         | Earnin  | ₿             |          |         |             |
| ID      | Name          | Regular   | от        | Hol      | Sick   | Vac      | Comp     | ESST | Regular    |            | от    | Tips        | Hol     | Sic     | k Vac         | Comp     | ES      | ST Gross    |
| 1       | Doe 1,John    | 80.00     | 0.00      | 0.00     | 0.00   | 0.00     | 0.00     | 0.00 | \$ 1,600   | .00 \$ 0   | 0.00  | \$ 0.00     | \$ 0.00 | \$ 0.00 | \$ 0.00       | \$ 0.00  | \$ 0.00 | \$1,600.00  |
| 2       | Doe 2,John    | 80.00     |           | 0.00     | 0.00   | 0.00     | 0.00     | 0.00 | \$ 1,600   | .00 s c    | 0.00  | \$ 0.00     | \$ 0.00 | \$ 0.00 | \$ 0.00       | \$ 0.00  | \$ 0.00 | \$1,600.00  |
| 3       | Doe 3,John    | 80.00     |           | 0.00     | 0.00   | 0.00     | 0.00     | 0.00 | \$ 1,600   | .00 s c    | 0.00  | \$ 0.00     | \$ 0.00 | \$ 0.00 | \$ 0.00       | \$ 0.00  | \$ 0.00 | \$1,600.00  |
| TOTALS  |               | 240.00    | 0.00      | 0.00     | 0.00   | 0.00     | 0.00     | 0.00 | \$ 4,800   | 00 \$ 0    | .00   | \$ 0.00     | \$ 0.00 | \$ 0.00 | \$ 0.00       | \$ 0.00  | \$ 0.00 | \$4,800.00  |
|         | Employee      |           |           |          | Pretax | Deductio | ns       |      |            |            |       |             |         |         |               |          |         | _           |
| ID      | Name          | PE        | RA        | Def. Inc | ome    | Ca       | afeteria |      | Other      |            | Taxa  | ble Wages   | Federal | WHTex   | FICA          | Medie    | rare    | State WHTax |
| 1       | Doe 1,John    | \$ 0      | .00       | \$ 0.0   | 0      | -        | \$ 0.00  | -    | \$ 0.00    |            | \$1   | 1,600.00    | \$ 115  | 5.69    | \$ 99.20      | \$ 23.   | 20      | \$ 79.42    |
| 2       | Doe 2,John    | \$ 0      | .00       | \$ 0.0   | 0      | 5        | \$ 0.00  |      | \$ 0.00    |            | \$1   | 1,600.00    | \$ 115  | 5.69    | \$ 99.20      | \$ 23.   | 20      | \$ 79.42    |
| 3       | Doe 3,John    | \$ 0      | .00       | \$ 0.0   | 0      |          | \$ 0.00  |      | \$ 0.00    |            | \$1   | 1,600.00    | \$ 119  | 5.69    | \$ 99.20      | \$ 23.   | 20      | \$ 79.42    |
| TOTALS  |               | \$ 0      | .00       | 0.00     | )      |          | 0.00     |      | 0.00       |            | \$4   | 4,800.00    | \$ 347  | 7.07    | \$ 297.60     | \$ 69.   | 50      | \$ 238.26   |
|         | Employee      |           | Insurance | 2        | _      |          |          |      |            |            |       |             |         |         |               | _        |         |             |
| ID      | Name          | Health    | Dental    | Lif      | fe     | Union    | Other    | rs 1 | Others 2   | Others 3   |       | Net Pay     | 6       | EIC Re  | eimbursements | Tota     | d.      | Check #     |
|         | Doe 1,John    | \$ 0.00   | \$ 0.00   | \$ 0.0   | 00     | \$ 0.00  | \$ 0.0   | 00   | \$ 0.00    | \$ 0.00    |       | \$ 1,282.49 | \$1     | 0.00    | \$ 50.00      | \$ 1,332 | 2.49    |             |
|         | Doe 2,John    | \$ 0.00   | \$ 0.00   | \$ 0.0   | 00     | \$ 0.00  | \$ 0.0   | 00   | \$ 0.00    | \$ 0.00    |       | \$1,282.49  | \$ (    | 0.00    | \$ 0.00       | \$ 1,282 | 2.49    |             |
|         | Doe 3,John    | \$ 0.00   | \$ 0.00   | \$ 0.0   | 00     | \$ 0.00  | \$ 0.0   | 00   | \$ 0.00    | \$ 0.00    |       | \$1,282.49  | \$ (    | 0.00    | \$ 0.00       | \$ 1,282 | 2.49    |             |
| TOTALS  |               | \$ 0.00   | \$ 0.00   | \$ 0.00  |        | \$ 0.00  | \$ 0.00  | ) \$ | 0.00       | \$ 0.00    |       | \$ 3,897.47 | \$ 0.   | .00     | \$ 50.00      | \$ 3,94  | 7.47    |             |

Print the Paycheck or Stub, reimbursements will now display on these reports.

| John Doe 1                            |  |
|---------------------------------------|--|
| point Doe 1                           |  |
|                                       |  |
| · · · · · · · · · · · · · · · · · · · |  |

## One Thousand Three Hundred Thirty-Two Dollars And Forty-Nine Cents

John Doe 1 1 Main St Here, MN 111111111

| hn Doe 1                  |                  | Рауг            | oll End Date: 0 | 7/01/2024    | Check         | Date: 07/01            | /2024      | PayType: Hourly   |             |
|---------------------------|------------------|-----------------|-----------------|--------------|---------------|------------------------|------------|-------------------|-------------|
|                           | Gross Pay        | Social Security | <u>Medicare</u> | Federal Ta   | <u>k Stat</u> | <u>e Tax      Tota</u> | Deductions | Reimbursement     | s Net       |
| Current                   | \$1,600.00       | \$99.20         | \$23.20         | \$115.69     | \$7:          | 9.42                   | \$317.51   | \$50.00           | \$1,332     |
| /earTo Date               | \$0.00           | \$0.00          | \$0.00          | \$0.00       | \$            | 0.00                   | \$0.00     | \$50.0            | 10 \$1,332. |
| Description               | PayRate          | Regular Hrs     | Sick Hrs Vac    | ation Hrs C  | omp Hrs       | ESST Hrs               | Holiday H  | <u>is OT</u>      | Amou        |
| Rate 1                    | \$20.00          | 80.00           | 0.00            | 0.00         | 0.00          | 0.00                   | 0.0        | 00                | \$1,600.0   |
| m plovee Befor            | e-Tax Deductio   | 005             | Employee        | After-Tax De | luctions      |                        | Employ     | er Cont ributions |             |
| Deferred Income           | 2                | \$0.00          | Health Ins      | urance       |               | \$0.00                 | Health     | Insurance         | \$0.0       |
| Cafeteria Plan            |                  | \$0.00          | Dental Ins      | urance       |               | \$0.00                 | Dental     | Insurance         | \$0.0       |
| PERA                      |                  | \$0.00          | Life Insura     | nœ           |               | \$0.00                 | Life In:   | urance            | \$0.0       |
| Oth er Pretax             |                  | \$0.00          | Union Due:      | 5            |               | \$0.00                 | PERA       |                   | \$0.0       |
|                           |                  |                 | OtherAfte       | r Tax        |               | \$0.00                 |            |                   |             |
| <b>m ployer</b> .2353     | 35               | 10              | 0 Main St. He   | re, MN1111   | 1-1111        |                        |            | (222)             | 222-2222    |
| Reimbursemer<br>07/01/202 | <u>nts</u><br>24 | Reimburser      | ment            |              |               |                        |            |                   | \$50.0      |
| Total                     |                  |                 |                 |              |               |                        |            |                   | \$50.00     |
| <u>Sick</u>               |                  | Vacation        |                 | Cor          | np            |                        | ES         | <u>sr</u>         |             |
| Beginning                 | 0.00             | Beginnin        | g 0.00          | ) Be         | ginning       | 0.00                   | Be         | ginning           | 0.00        |
|                           | 4.00             | Accrued         | 4.00            | ) Acc        | rued          | 4.00                   | Ad         | crued             | 2.67        |
| Accrued                   |                  |                 |                 |              |               |                        |            |                   |             |
| Accrued<br>Used           | 0.00             | Used            | 0.00            | ) Usi        | ed            | 0.00                   | 0:         | ed                | 0.00        |

Continue to complete the payroll process by entering the check numbers, printing the payroll register and the net pay acct. distribution report, and then post the payroll.

Once the payroll is posted, you will see the claim will now display as posted back in the Claims Module in the Claims List tab (Accounting tab, Claims icon). It will also list the check number that was entered in payroll.

| Accounting Payroll Inv        | estments l <u>n</u> debtednes | s <u>R</u> eports Ad <u>m</u> in <u>E</u> xit |                             |     |                                      |
|-------------------------------|-------------------------------|-----------------------------------------------|-----------------------------|-----|--------------------------------------|
|                               | 🗳 🚳 🕃                         | 1                                             |                             |     |                                      |
| Receipts Claims Disbursements | Budget Cash Chart o           | f Vendors                                     |                             |     |                                      |
|                               | Accoun                        | ts                                            |                             |     |                                      |
| Claims                        |                               |                                               |                             |     | 7:48 AM                              |
| Claims List Add Claims        |                               |                                               |                             |     |                                      |
| Search By                     | Search by                     | Claim Date                                    |                             |     |                                      |
| Claim Date                    | v 06/22/20                    | 24 <b>Y</b> To                                | 07/22/2024                  | ~   |                                      |
|                               |                               |                                               |                             |     | Search                               |
| Date 🛛 Claim No 🦷             | Z Vendor IV Descript          | ion マ Amount マ Approved ⊽ P                   | osted 🛛 🛛 Check Number 🖓 Vo | oid | Claims Processing                    |
| ▶ += 07/01/2024 2             | John Doe 1 Reimbur            | seme \$50.00 Yes Y                            | es 10 No                    |     |                                      |
|                               |                               |                                               |                             |     | Print Claims                         |
|                               |                               |                                               |                             |     | Claims List For Appr                 |
|                               |                               |                                               |                             |     | Approve Claims                       |
|                               |                               |                                               |                             |     | Print Checks                         |
|                               |                               |                                               |                             |     | Enter Check #'s                      |
|                               |                               |                                               |                             |     | Post Paid Claims To<br>Disbursements |
|                               |                               |                                               |                             |     |                                      |
| 2) View/Edit 3)               | Void (Y/N)                    | 4) Delete 5) Export to CSV                    |                             |     |                                      |
|                               |                               |                                               |                             |     |                                      |

The Disbursement List tab in the Disbursements module (Accounting tab, Disbursements icon) will display the entire check amount and the check number as entered in payroll.

| Accounting        | <u>P</u> ayroll <u>I</u> nvestr | nents l <u>n</u> o | debtedness             | <u>R</u> eports | Ad <u>m</u> in | <u>E</u> xit |                      |                 |      |   |         |                  |
|-------------------|---------------------------------|--------------------|------------------------|-----------------|----------------|--------------|----------------------|-----------------|------|---|---------|------------------|
| Receipts Claims   | Disbursements Bu                | udget Cash         | Chart of V<br>Accounts | /endors         |                |              |                      |                 |      |   |         |                  |
| Disbursements     |                                 |                    |                        |                 |                |              |                      |                 |      |   |         | 8:17 AM          |
| Disbursements     | List 🔨 Add Disbu                | rsement            |                        |                 |                |              |                      |                 |      |   |         |                  |
| Search By         |                                 | 5                  | Search by Dist         | oursement Dat   | te             |              |                      |                 |      |   |         |                  |
| Disbursement Date | ~                               |                    | 06/27/2023             |                 |                | × To         | 07/22/2024           |                 |      |   |         |                  |
|                   |                                 |                    |                        |                 |                | 10           |                      |                 |      |   |         | <u>S</u> earch   |
| Check Date 🛛 🛛    | Check Numb 🔻                    | Claim Numbe        | e 🔻 Vendor M           | lame            |                | ▼ Descript   | ion                  | ♥ Check Total ♥ | Void | V | Cleared | V Occurrence D V |
| ▶-□ 07/19/2023    | 189726                          | 1                  | Vendor 1               |                 |                | ***VOID      | \$25000.00***Payment | \$0.00          | Yes  |   | No      |                  |
| 407/01/2024       | 10                              |                    | Payroll Pe             | eriod Ending (  | 07/01/2024     | test         |                      | \$1,332.49      | No   |   | No      |                  |
| + 07/01/2024      | 11                              |                    | Payroll Pe             | eriod Ending (  | 07/01/2024     | test         |                      | \$1,282.49      | No   |   | No      |                  |
| 4 07/01/2024      | 12                              |                    | Payroll Pe             | eriod Ending (  | 07/01/2024     | test         |                      | \$1,282.49      | No   |   | No      |                  |
|                   |                                 |                    |                        |                 |                |              |                      |                 |      |   |         |                  |
| 2) View/Edit      | <u>3) Void</u>                  | I (Y/N)            | <u>4)</u> De           | elete           | <u>5</u> ) Exp | ort to CSV   | <u>6</u> ) Print     |                 |      |   |         |                  |

When you View/Edit the disbursement, it will display the account coding detail, which includes the regular payroll and the reimbursement account coding.

| Accounting Payroll         | Investments Indebtedness                 | <u>R</u> eports Ad <u>m</u> in <u>E</u> xi | t               |                           |                      |         |
|----------------------------|------------------------------------------|--------------------------------------------|-----------------|---------------------------|----------------------|---------|
| Receipts Claims Disburseme | nts Budget Cash Chart of Ven<br>Accounts | dors                                       |                 |                           |                      |         |
| Disbursements              |                                          |                                            |                 |                           |                      | 8:19 AM |
| Disbursements List V Add   | Disbursement 10 ×                        |                                            |                 |                           |                      |         |
| * Check Number 10          |                                          |                                            | Notes           |                           |                      |         |
| * Check Date 07            | 7/01/2024                                | Cleare                                     | d 🔲             |                           |                      |         |
| *Pay to the order of Pa    | ayroll Period Ending 07/01/2024          | ✓ <u>N</u> ew                              | Occurrence Date |                           | ~                    |         |
| *Description tes           | st                                       |                                            |                 | Summary<br>* Total        | \$1,332.49           |         |
| Check Memo                 |                                          |                                            |                 | Distributed<br>Difference | \$1,332.49<br>\$0.00 |         |
| Account Distribution       |                                          |                                            |                 |                           |                      |         |
| Fund Number                | Account Number                           | Object Code                                | Program Code    | Amount                    | Investment ID        | Debt ID |
| 🕨 👍 100: General Fund      | 41115: Town Supervisor                   | 100: WAGES AND S                           |                 |                           | \$1,282.49           |         |
| 👍 100: General Fund        | 41425: Clerk                             | 201: Office Supplies:                      |                 |                           | \$25.00              |         |
| 🛥 201: Road and Bridge     | 43122: Unpaved Streets                   | 300: PROFESSIONA                           | •               |                           | \$25.00              |         |
| *                          |                                          |                                            |                 |                           |                      |         |
| Delete Selected Records    |                                          |                                            |                 | Print                     | Save Cancel          |         |